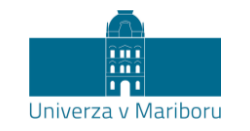

## Slomškov trg 15 2000 Maribor, Slovenija

## Application for the Erasmus+ Blended Intensive Programme at the University of Maribor

Students must submit an application for the Erasmus+ Blended Intensive Programme at this website: <u>https://studentexchange.um.si/</u>.

1. First, you need to create a new account on the right-hand side under "Registration for foreign students – new users".

| <u>A</u>                                                                                                    |                         |                                               |                                                                                                    |             |
|----------------------------------------------------------------------------------------------------|-------------------------|-----------------------------------------------|----------------------------------------------------------------------------------------------------|-------------|
|                                                                                                    | International Stude     | nts Exchange / Mednarodna izmenjava študentov |                                                                                                    |             |
| Univerza v Mariboru                                                                                                    |                         |                                               |                                                                                                    |             |
| Login for registered foreign students                                                                                                    |                         |                                               | Registration for foreign students - new users                                                                                                    |             |
| To log in, you must first register. If you are already registered, please log in here using your e-mail address<br>and password you received via e-mail.                                                                                                    |                         |                                               |                                                                                                    |             |
| Prijava za študente Univerze v Mariboru                                                                                                    |                         |                                               | Please fill in the required information and finally enter the code, then click the 'Register' button. Your<br>password will be sent to your e-mail address. |             |
| Prijušavite se z vašo enotno digitalno identiteto. Pogoj je, da imate vsaj en aktiven študij na Univerzi v                                                                                                    |                         |                                               | First name:                                                                                                    | your name   |
| Mariboru.                                                                                                    |                         | Last name:                                    | your surname                                                                                                    |             |
| Select first / izberite najprej:                                                                                                    |                         |                                               | E-mail:                                                                                                    | your e-mail |
| <ul> <li>International students</li> <li>Student of the University of Maribor / Študenti Univerze v Mariboru</li> </ul>                                                                                                    |                         | <b>C</b> 2                                    | YGEHV                                                                                                    |             |
|                                                                                                    |                         |                                               | Enter the code above:                                                                                                    |             |
| User name:                                                                                                    |                         | your e-mail                                   | Register                                                                                                    |             |
| Year:                                                                                                    |                         | 2023/2024 ~                                   |                                                                                                    |             |
| Exchange programm                                                                                                    | ne:                     | Blended intensive programme                   |                                                                                                    |             |
| Erasmus+ study: choose this option if you are a student in the Erasmus+ Programme countries (EU,<br>Iceland, Norway, Lichtenstein, Turkey, North Macedonia and Serbia) for a student mobility for studies.<br>Credit mobility: choose this option if you are a student in any other country (for example, Russian<br>Federation, Bosnia and Hercegovina, Bangladesh, Senegal, Ukraine, Egypt, Albania, Belarus, etc.) for a<br>student mobility for studies. |                         |                                               |                                                                                                    |             |
| Blended Intensive Programme: choose this option if you are going to attend Erasmus+ (Blended)                                                                                                    |                         |                                               |                                                                                                    |             |
| Intensive Programm                                                                                                    | es (University of Marib | or Summer School).                            |                                                                                                    |             |
| Short-Term PhD Mobility: choose this option if you are going to participate in short-term mobility for<br>studies (trainagehing from 5 to 20 days                                                                                                    |                         |                                               |                                                                                                    |             |
| studies/traineesnips                                                                                                    | s from 5 to 30 days.    |                                               |                                                                                                    |             |
| Password:                                                                                                    |                         | password                                      |                                                                                                    |             |
| Login / Prijava                                                                                                    |                         |                                               |                                                                                                    |             |
| SEKVOJA                                                                                                    |                         | Univerza v Mariboru, Slon                     | nškov trg 15, 2000 Maribor                                                                                                    | 2024.1.17.1 |

- 2. When you have created an account, go to the login page once again. Make sure to first select "International students" on the left-hand side. Then enter the following:
  - Username: your e-mail address
  - Year: 2023/2024

•

Exchange programme: Blended intensive programme

| International St<br>Iniverza v Mariboru                                                                                                    | udents Exchange / Mednarodna izmenjava studentov                                        |                                                                                                    |                        |
|----------------------------------------------------------------------------------------------------|-----------------------------------------------------------------------------------------|----------------------------------------------------------------------------------------------------|------------------------|
| Login for registered f                                                                                                    | oreign students<br>are already registered, please log in here using your e-mail address | Registration for foreign students - new users                                                                                                    |                        |
| and password you received via e-mail.                                                                                                    | Iniverze v Mariboru                                                                     | Please fill in the required information and finally enter the code, then click the 'Register' button. Your<br>password will be sent to your e-mail address. |                        |
| Prijavite se z vašo enotno digitalno ider<br>Mariboru.                                                                                                    | ititeto. Pogoj je, da imate vsaj en aktiven študij na Univerzi v                        | First name:<br>Last name:                                                                                                    | your name your surname |
| Select first / izberite najprej:                                                                                                    |                                                                                         | E-mail:                                                                                                    | your e-mail            |
| <ul> <li>International students</li> <li>Student of the University of M</li> </ul>                                                                                                    | aribor / Študenti Univerze v Mariboru                                                   | C2                                                                                                    | YGEHV                  |
| User name:                                                                                                    | your e-mail                                                                             | Enter the code above:                                                                                                    |                        |
| Year:                                                                                                    | 2023/2024 V                                                                             |                                                                                                    |                        |
| Exchange programme:       Blended intensive programme          Erasmus+ study: choose this option if you are a student in the Erasmus+ Programme countries (EU, Iceland, Norway, Lichtenstein, Turkey, North Macedonia and Serbia) for a student mobility for studies.       Credit mobility: choose this option if you are a student in any other country (for example, Russian Federation, Bosnia and Hercegovina, Bangladesh, Senegal, Ukraine, Egypt, Albania, Belarus, etc.) for a student mobility for studies.         Blended Intensive Programme: choose this option if you are going to attend Erasmus+ (Blended) Intensive Programmes (University of Maribor Summer School).         Short-Term PhD Mobility: choose this option if you are going to participate in short-term mobility for studies/traineeships from 5 to 30 days.         Password:       password         Login / Prijava |                                                                                         |                                                                                                    |                        |
| EKVOJA                                                                                                    | Univerza v Mariboru, Slom                                                               | škov trg 15, 2000 Maribor                                                                                                    | 2024.1.17.1            |

- 3. Once you log in, click on "New application".
- 4. Enter the required fields marked with an asterisk with your personal details and the details of your home institution as indicated on the form.
- 5. Under "Host institution", choose the faculty that organises your BIP: Faculty of Logistics.
- Under "Name of the Blended Intensive Programme" enter the name of the BIP you're applying for: 11th International Logistics Summer School – Sustainable Logistics: Theoretical Heroes Tackle a Real Green Challenge.
- 7. Click on "Confirm application".